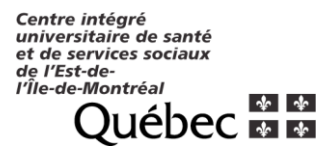

## Aide à la tâche : inscription 3 dépistages hebdomadaire

- 1. Vous rendre au lien suivant : http://clicsante.ca
- 2. Sélectionner le service : Prise de sang et prélèvement

Réservez votre rendez-vous santé

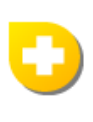

Sélectionnez un service Prise de sang et prélèvements

3. Saisir le code postal de votre lieu de travail

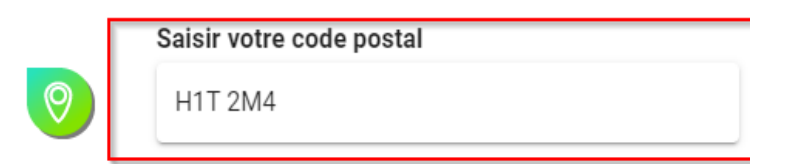

4. Cliquer sur rechercher

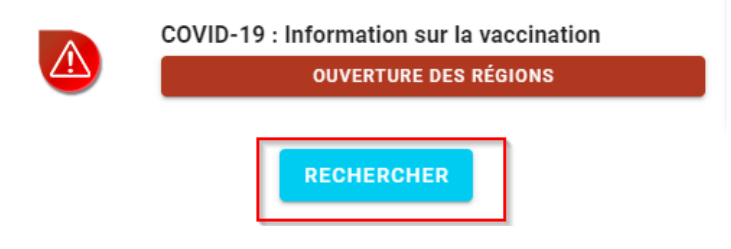

5. Sélectionner le CLSC Olivier Guimond

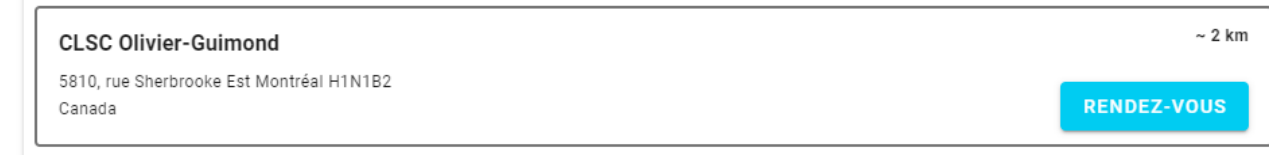

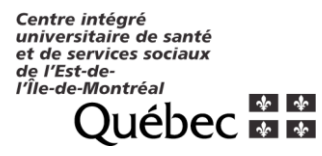

## 6. Sélectionner le service Prélèvement covid

| Sélectionnez<br>un service | 2<br>Sélectionnez<br>le moment | 3<br>Complétez<br>votre<br>réservation |
|----------------------------|--------------------------------|----------------------------------------|
| Prélèvement                |                                |                                        |
| Prélèvement covid          |                                | CONTINUER >                            |

- 7. Sélectionner la clinique qui vous convient
  - a. Clinique de dépistage Chauveau
  - b. CLSC de l'Est-de-Montréal
- 8. Répondre aux questions de vérification.

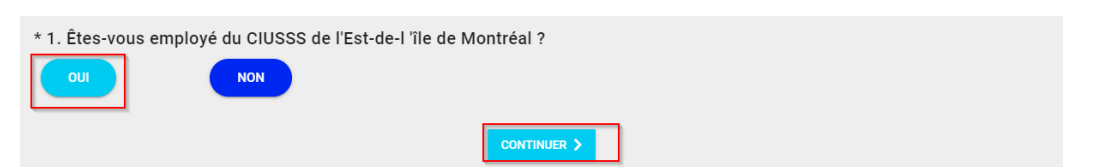

9. Sélectionner le moment qui vous convient

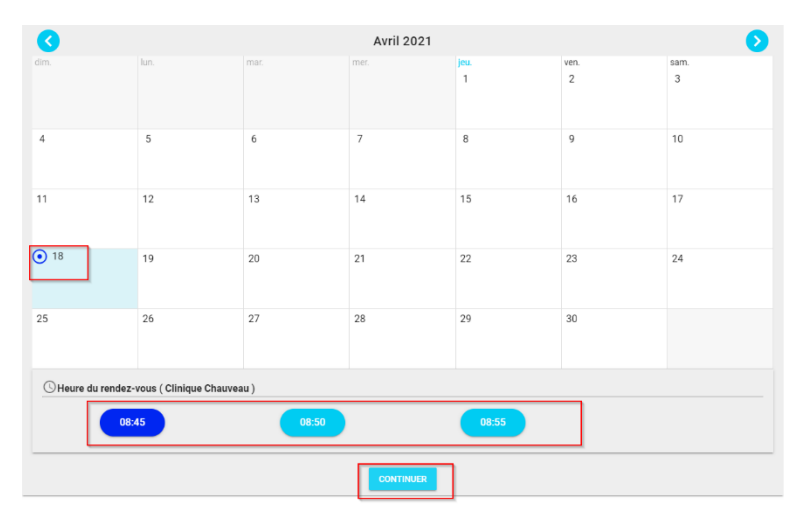

## 10. Inscrire votre numéro d'employé en commentaire

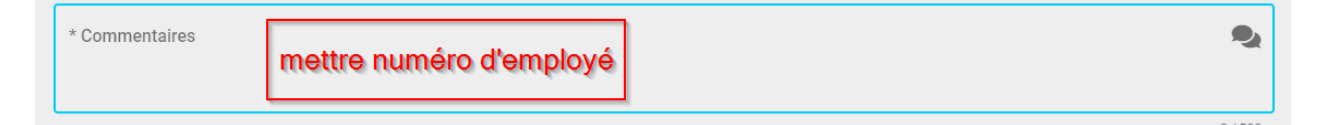